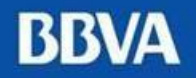

# Kit de Bienvenida Cliente Pagador

#### **BBVA**

### Índice

- 1. Pago porOficina
- 2. Pago por Internet:
  - 1. Persona Natural
  - 2. Persona Jurídica
- 3. Pago por Agentes Express
  - 1. Pago por Agentes Express BBVA
  - 2. Pago por Agentes Kasnet

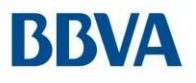

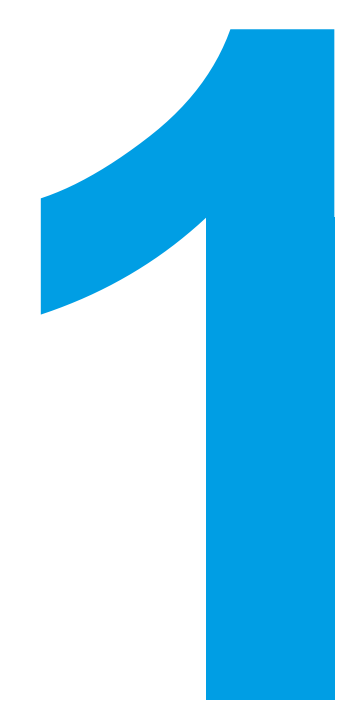

### Pago por Oficina

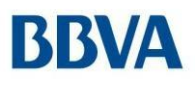

### Pago por Oficina

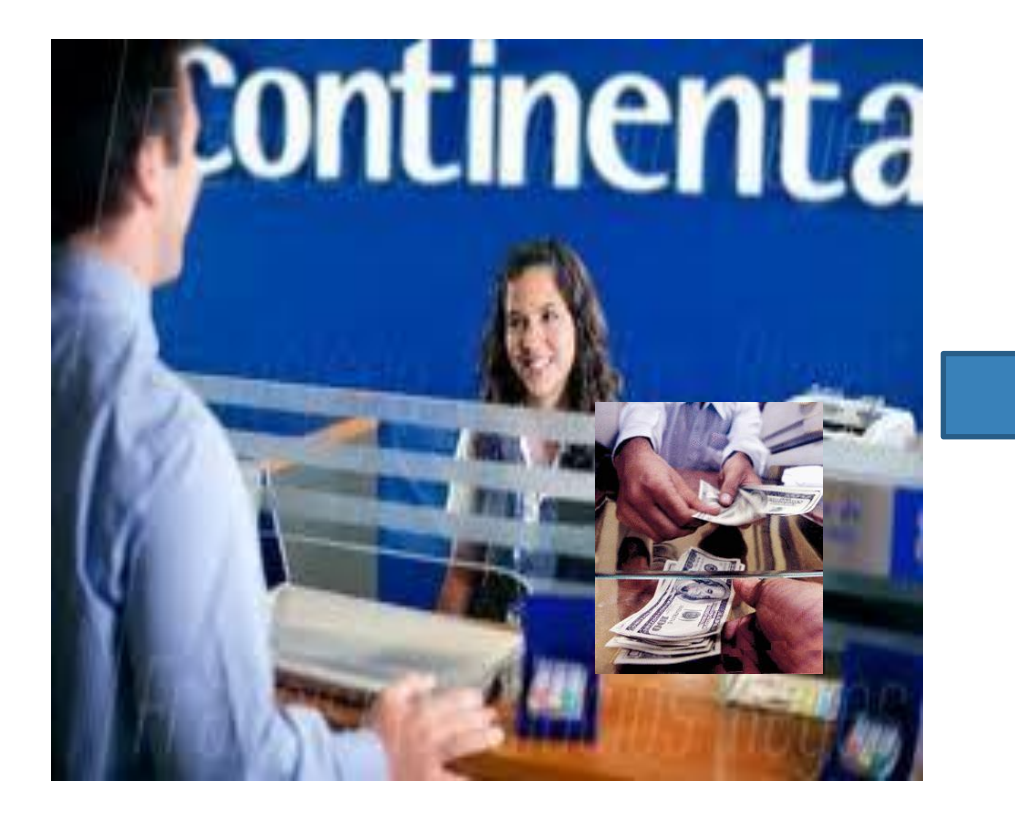

Al acercarse al banco, el cliente debe indicar:

-El código de Recaudo o Nombre de la empresa -Datos de referencia(por ejemplo DNI, Ruc, Nombres, código, etc.)

A continuación le indicarán:

- Importe a abonar.

### BBVA Pago por Oficina

#### Modelo de Voucher de Pago

| BVA CONTINENTAL<br>FIC: 0241  | SERVIC. RECAUDACION 24-06-13<br>EMISORA: EMPRESAMN |                       |  |  |
|-------------------------------|----------------------------------------------------|-----------------------|--|--|
| ONVENIO: 0011-001-0001225-005 |                                                    | HORA: 13.22           |  |  |
| REF : 00123456789             |                                                    |                       |  |  |
| DOC : PAGO DEL MES DE JUNIO   |                                                    |                       |  |  |
| DESC :                        |                                                    | F. VCTO. : 2013-06-24 |  |  |
| NOMB : JUAN PEREZ PAE         |                                                    |                       |  |  |
| P.PA : VALOR EFECTIVO         |                                                    |                       |  |  |
| IMPORTE                       | al                                                 | 20.00                 |  |  |
| MORA                          | s/.                                                | 0.00                  |  |  |
| COMISION BANCO                | 51.<br>51.                                         | 0.00                  |  |  |
| CANCELACION TOTAL             | L s/.                                              | 20.00                 |  |  |
|                               |                                                    |                       |  |  |
|                               |                                                    |                       |  |  |
|                               |                                                    |                       |  |  |
|                               |                                                    |                       |  |  |
|                               |                                                    |                       |  |  |
|                               |                                                    |                       |  |  |

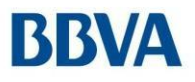

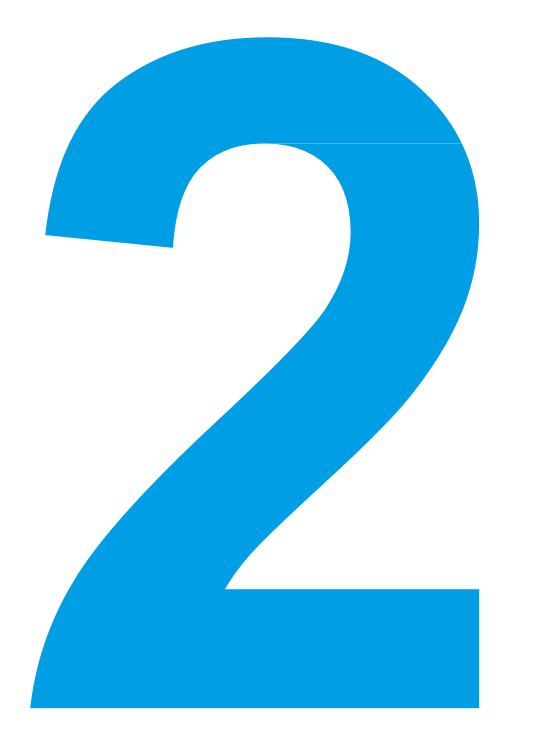

### Pago por Internet

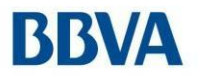

## **2.1 Persona Natural**

#### 2.1 Persona Natural

#### Paso 1:

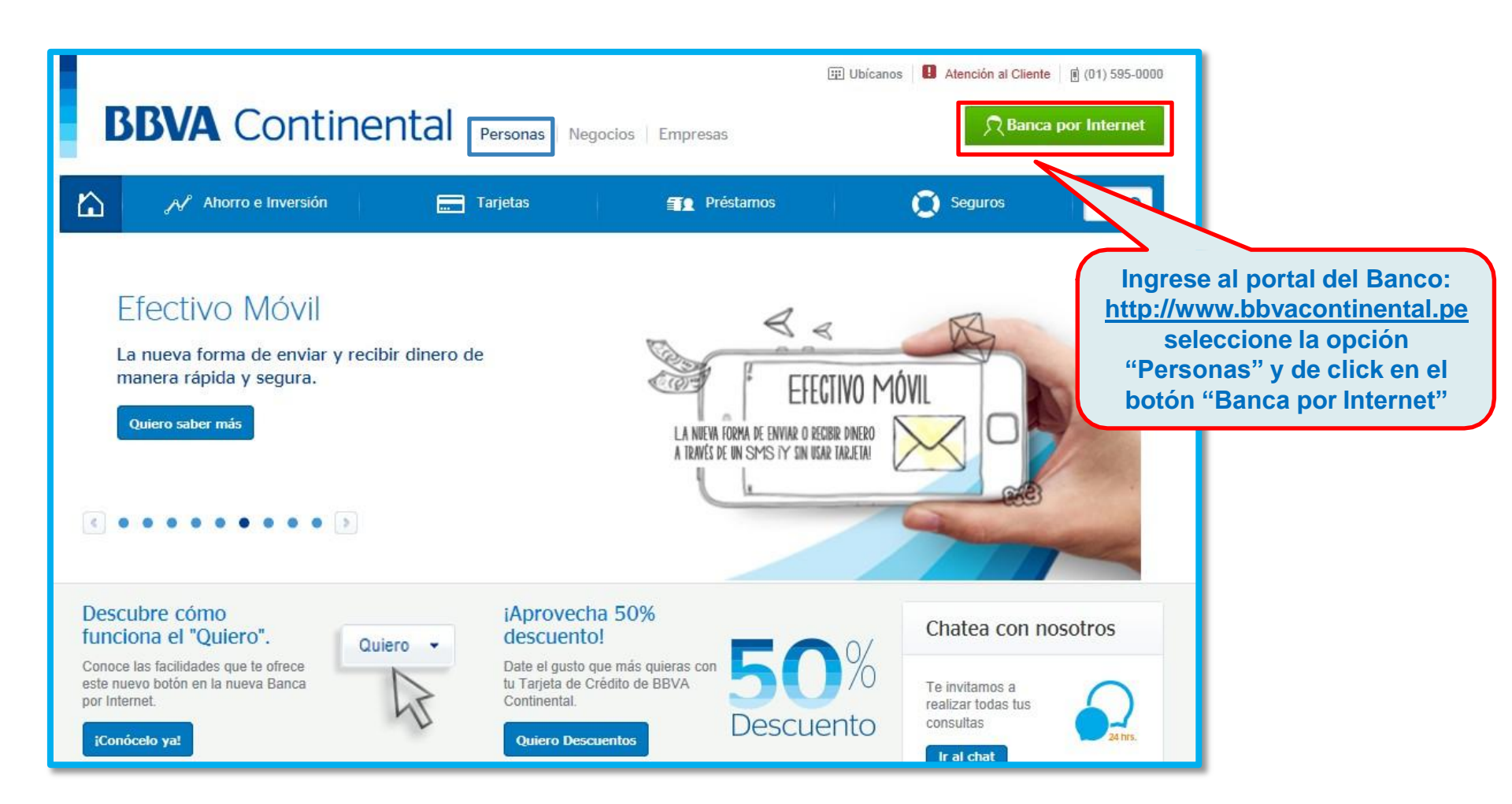

#### 2.1 Persona Natural

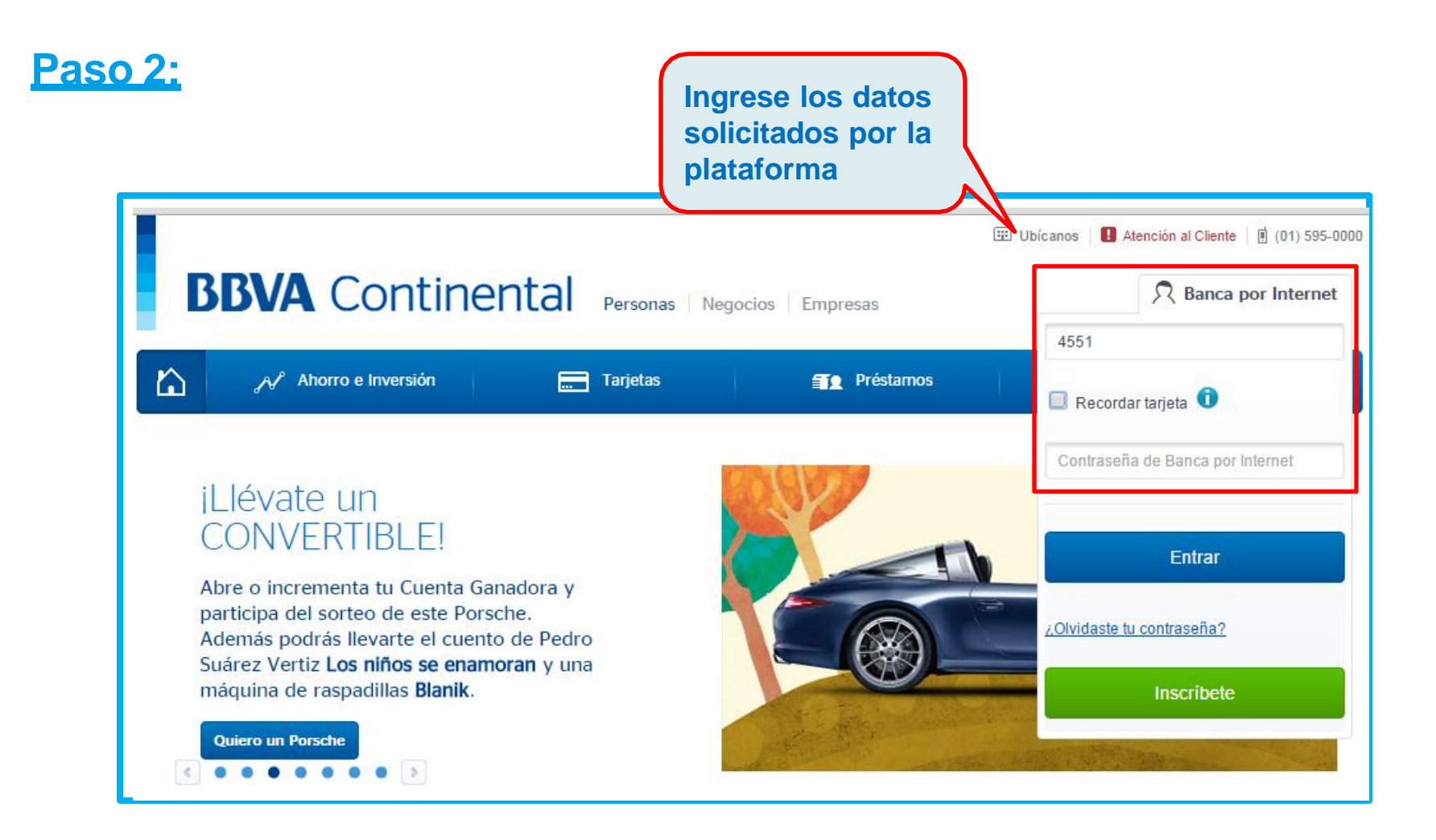

#### 2.1 Persona Natural

#### Paso 3:

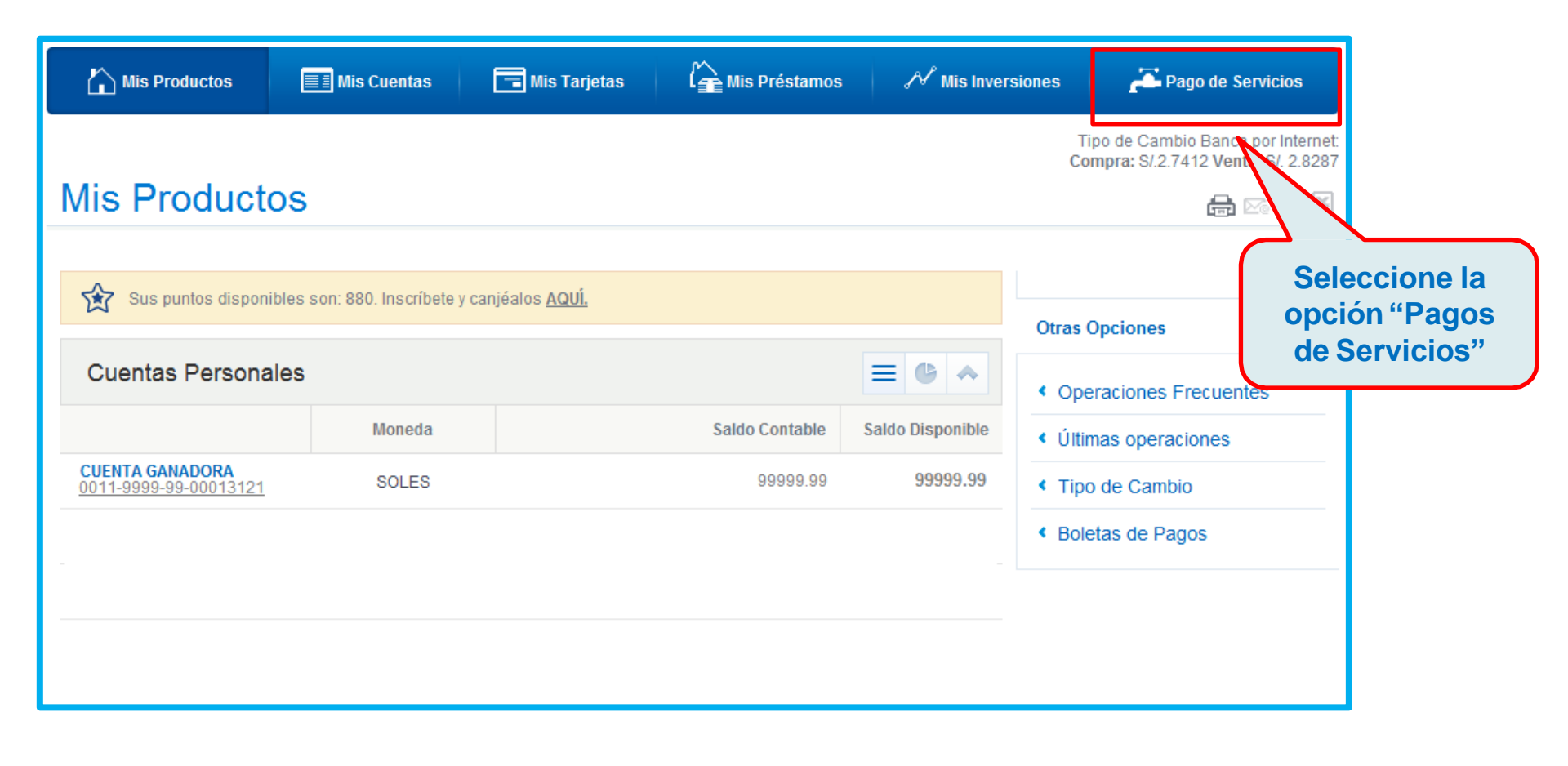

#### 2.1 Persona Natural

#### Paso 4:

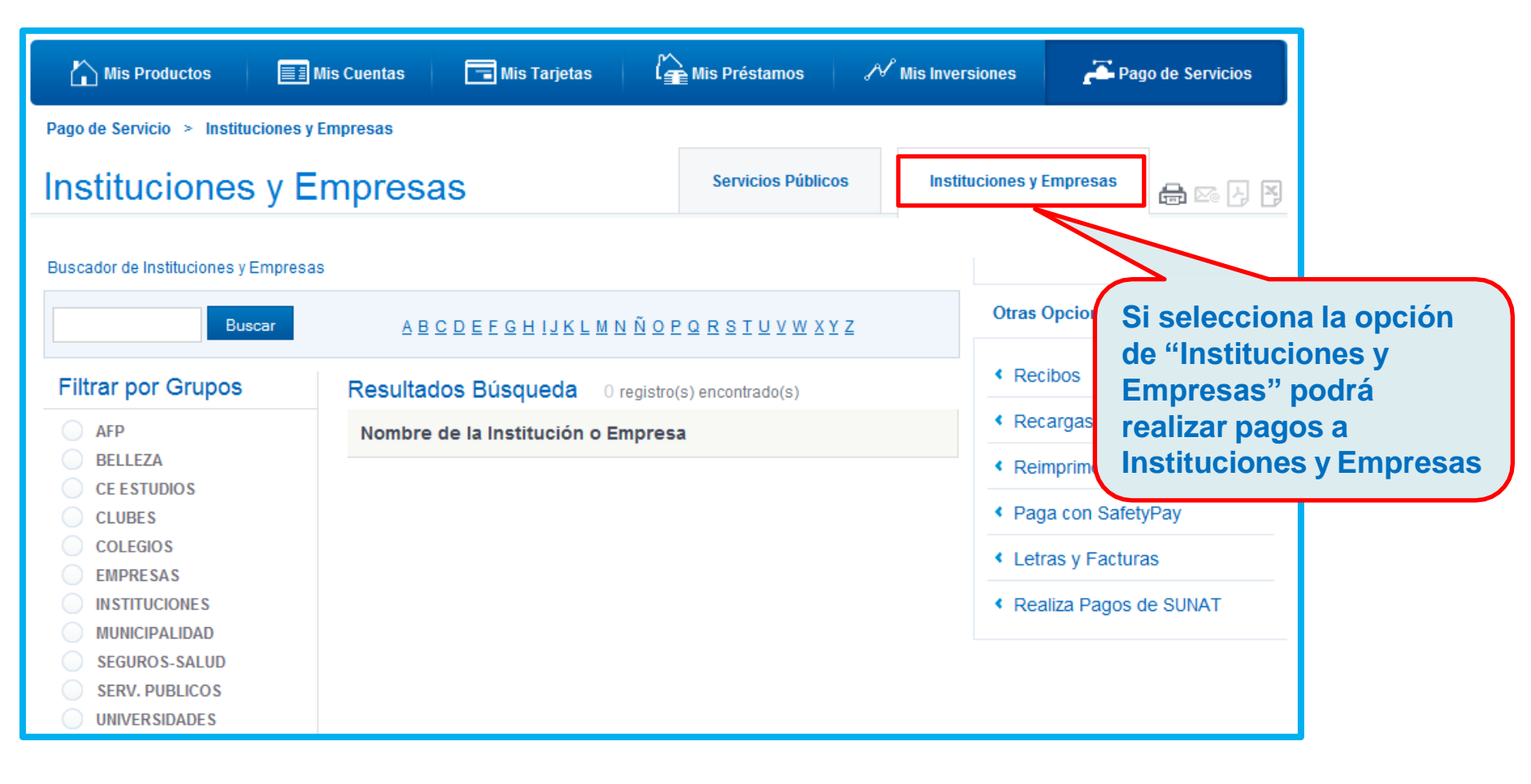

#### 2.1 Persona Natural

#### Paso 5:

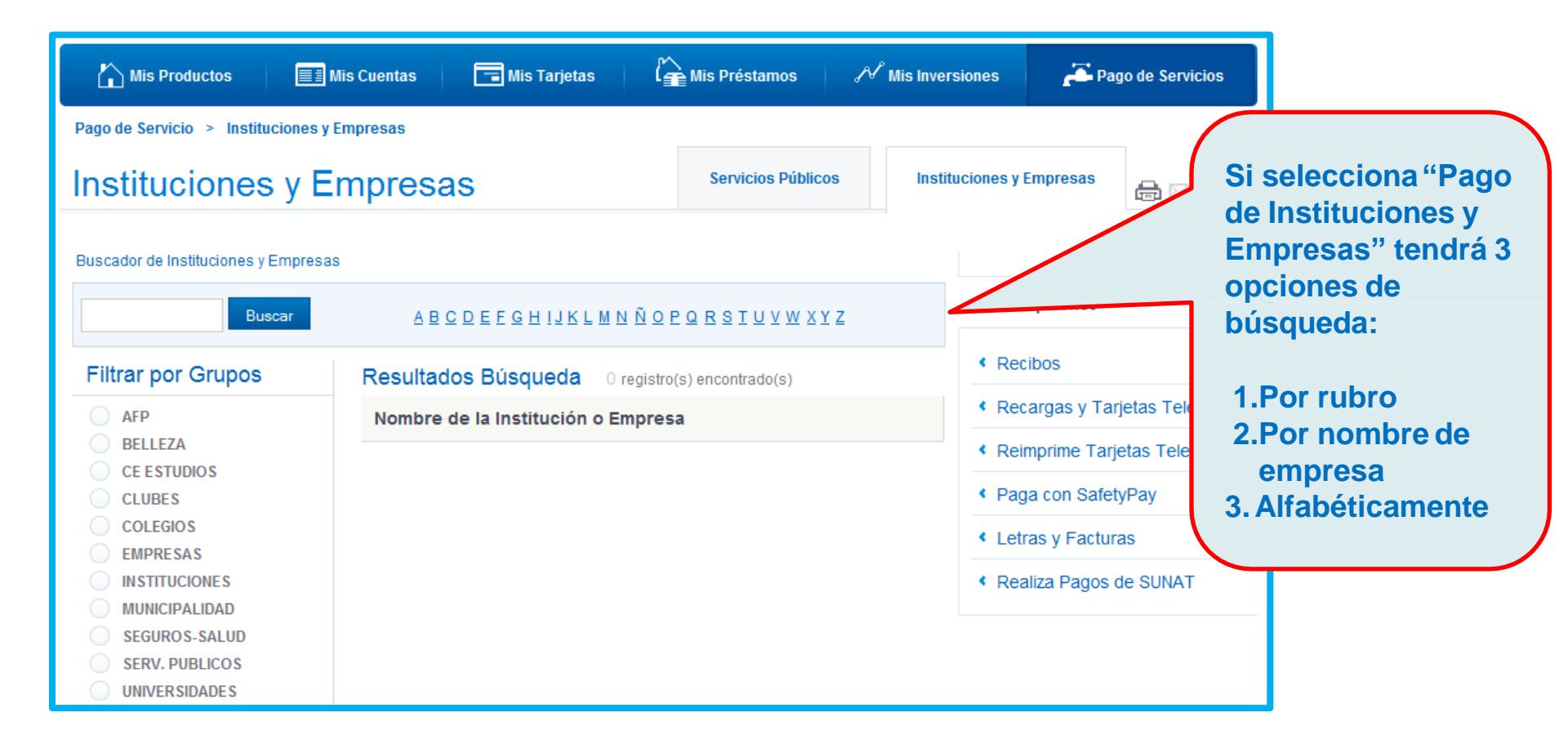

#### 2.1 Persona Natural

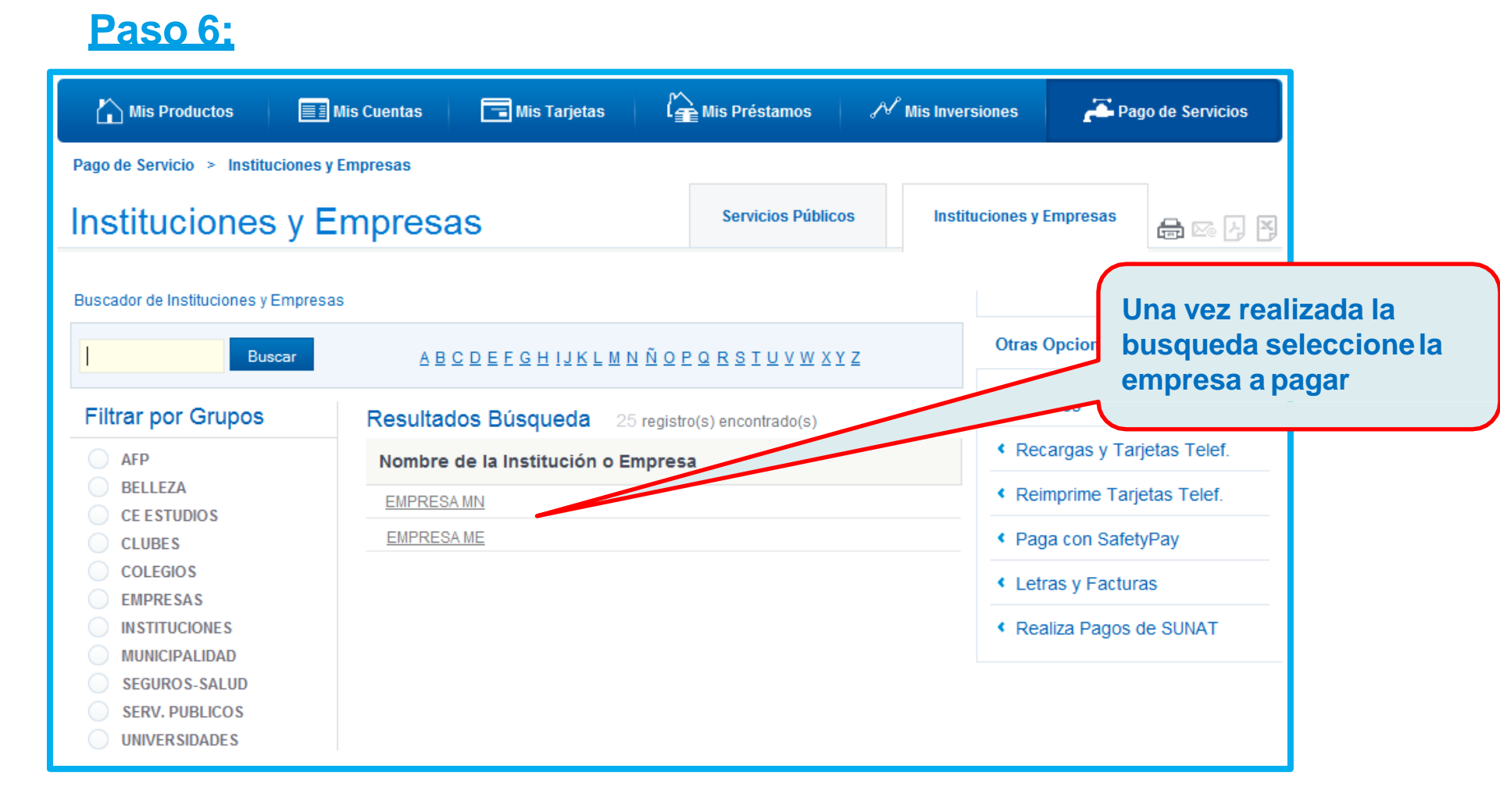

#### 2.1.Persona Natural

#### Paso 7:

| his Productos 📃 Mis Cuentas 🗔 Mis Tarjetas            | Mis Préstamos      | ℳ Mis Inversiones            | Pago de Servicios               |
|-------------------------------------------------------|--------------------|------------------------------|---------------------------------|
| Pago de Servicios > Recibos > De Instituciones y Emp. |                    |                              |                                 |
| De Instituciones y Emp.                               | Servicios Públicos | Instituciones y Empr         | esas 🔒 🖂 📮                      |
|                                                       | Paso               | 1 de 4                       |                                 |
|                                                       |                    | Otras OPC                    | IONES                           |
| Recaudaciones - Solicitud de Pago                     |                    | Ingres                       | e el código d<br>icación y luec |
| Nombre de la Institución EMPRESA MN                   |                    | dar cli                      | ck en Continuar                 |
| Datos del Pago a Realizar                             |                    | <ul> <li>Paga co</li> </ul>  | n SafetyPay                     |
| CODIGO DE ALUMNO                                      |                    | <ul> <li>Letras y</li> </ul> | Facturas                        |
|                                                       |                    | <ul> <li>Realiza</li> </ul>  | Pagos de SUNAT                  |
| Continuar                                             |                    |                              |                                 |

#### 2.1 Persona Natural

#### Paso 8:

| Mis Productos                        | Cuentas          | 📑 Mis Tarjet    | as 🥻 🏫 Mis Pr         | éstamos    | N Mis Ir | nversiones                        | <b>~</b> | Pago de Servicios |
|--------------------------------------|------------------|-----------------|-----------------------|------------|----------|-----------------------------------|----------|-------------------|
| ago de Servicios > Recibos > De Ins  | stituciones y En | np.             |                       |            |          |                                   |          |                   |
| De Instituciones y E                 | Emp.             |                 | Servicios             | s Públicos | Institu  | uciones y En                      | npresas  |                   |
|                                      |                  |                 |                       |            |          |                                   |          |                   |
|                                      |                  |                 |                       | Paso       | 2 de 4   | ~                                 | Solo     |                   |
| Recaudaciones - Document             | os a Pagai       | -               |                       |            |          | < Rec                             | doci     | umento pei        |
| Nombre de la Institución             | EMPRESA MN       |                 |                       |            |          | < Red                             | de p     | ago, su cu        |
| Datos del Titular                    |                  |                 |                       |            |          | <ul><li>Rei</li><li>Pag</li></ul> | tarje    | eta y luego       |
| CODIGO DE ALUMNO                     | MI040427         |                 |                       |            |          | < Leti                            | CIIC     | c en Contin       |
| Nombre                               | VERA DE ROM      | AQA FERNANDO I  | /ICHE                 |            |          | <ul> <li>Realiz</li> </ul>        |          |                   |
| Documentos Pendientes de             | Pago             |                 |                       |            |          | /                                 |          |                   |
| MES DE CUOTA                         |                  | FEC.VCMTO       | MONEDA                | ΜΟΝΤΟ      | SEL      |                                   |          |                   |
| 13007721 P2013.10 PENSIONES - OCTU   | BRE              | 23/10/13        | NUEVOS SOLES          | 620.00     |          |                                   |          |                   |
| 13007722 P2013.11 PENSIONES - NOVIE  | MBRE             | 20/11/13        | NUEVOS SOLES          | 620.00     |          |                                   |          |                   |
| 13007723 P2013.12 PENSIONES - DICIEM | IBRE             | 09/12/13        | NUEVOS SOLES          | 620.00     |          |                                   |          |                   |
| Datos efectuar el párrafo Pa         | go               |                 |                       |            |          |                                   |          |                   |
| Tarjeta:                             | 4875-1452-23     | 58-1234 SOLES V | /ISA ORO V            |            |          |                                   |          |                   |
| Outerstan                            | 0011-9999-99     | -0013121 CUEN   | ITA Ganadora SOLES Sa | ldo:       | •        |                                   |          |                   |

#### 2.1 Persona Natural

#### Paso 9:

| Pago de Servicios > Recibos > Do      | e Instituciones y Emp.                                                                           |                    |          |                                     | _                                             |  |             |
|---------------------------------------|--------------------------------------------------------------------------------------------------|--------------------|----------|-------------------------------------|-----------------------------------------------|--|-------------|
| De Instituciones y                    | <sup>y</sup> Emp.                                                                                | Servicios Públicos | Instituc | iones y Empresas                    | an 19 19 19 19 19 19 19 19 19 19 19 19 19     |  |             |
|                                       |                                                                                                  | Paso               | o 3 de 4 |                                     |                                               |  |             |
|                                       |                                                                                                  |                    |          | Otras OPCIONES                      |                                               |  |             |
| Confirmacion del Pago: F              | ecaudaciones                                                                                     |                    |          | < Recibos                           |                                               |  |             |
| Número de Cuenta de Cargo             | 0011-9999-99-0013121                                                                             |                    |          | <ul> <li>Recargas y Tar</li> </ul>  | rjetas Telef.                                 |  |             |
| Nombre de la Institución              | EMPRESA MN                                                                                       | EMPRESA MN         |          |                                     | <ul> <li>Reimprime Tarjetas Telef.</li> </ul> |  | etas Telef. |
| CODIGO DE ALUMNO                      | MI040427                                                                                         |                    |          | <ul> <li>Paga con Safet</li> </ul>  | tyPay                                         |  |             |
| Nombre                                | VERA DE ROMAQA FERNANDO MICHE                                                                    |                    |          | <ul> <li>Letras y Factur</li> </ul> | as                                            |  |             |
| Monto a Pagar                         | 620.00 NUEVOS SOLES                                                                              |                    |          | <ul> <li>Realiza Pagos (</li> </ul> | de SUNAT                                      |  |             |
| Documentos Pendientes<br>MES DE CUOTA | de Pago<br>FEC.VCMTO MO                                                                          | NEDA IMP           | PORTE    | Ingre                               | se su clave SMS                               |  |             |
| OCTUBRE                               | 23/10/13 NUEVO                                                                                   | SSOLES             | 620.00   | para                                | efectuar el pago                              |  |             |
| IDENTIFICACION párr re                | alizar Operaciones                                                                               |                    |          |                                     |                                               |  |             |
| Es<br>Op                              | Clave SMS: (enviada un celular su)<br>timado cliente, do Sello de<br>veraciones es el siguiente: |                    |          |                                     |                                               |  |             |
|                                       | Continuar                                                                                        |                    |          |                                     |                                               |  |             |

#### 2.1 Modelo de Voucher de Pago

| 🟠 Mis Productos 🛛 🔟              | Nis Cuentas 🛛 📧 Mis Tarjetas | G Mis Préstamos    | √ Mis Inversiones           | 🍋 Pago de Servicios                            |  |
|----------------------------------|------------------------------|--------------------|-----------------------------|------------------------------------------------|--|
| Pago de Servicios » Recibos » De | Instituciones y Emp.         |                    |                             |                                                |  |
| De Instituciones y               | / Emp.                       | Servicios Públicos | Instituciones y Errg        |                                                |  |
|                                  |                              | Paso               | 4 de 4                      |                                                |  |
|                                  |                              | 1112-244           | Otras Opc                   | tiones                                         |  |
| Su Operación ha sido Re          | alizada                      |                    | < Recibo                    | 6                                              |  |
| Número de Operación              | 0441-9441                    |                    |                             | <ul> <li>Recargas y Tarjetas Telet.</li> </ul> |  |
| Operación                        | Pago de Instituciones        |                    |                             | nme Tarjetas Telet                             |  |
| Número de Cuenta de Cargo        | 0011-9999-99-00013121        |                    |                             | on SafetyPay                                   |  |
| Nombre de la Entidad             | EMPRESAMN                    |                    | < Letras                    | y Facturas                                     |  |
| CODIGO                           | MI040427                     |                    | <ul> <li>Realiza</li> </ul> | Pagos de SUNAT                                 |  |
| NOMBRE                           | VERA DE ROMAQA FERNA         | NDO MICHE          |                             |                                                |  |
| Monto a Cargar                   | 620.00 SOLES                 |                    |                             |                                                |  |
| Monto a Pagar                    | 620.00 SOLES                 |                    |                             |                                                |  |

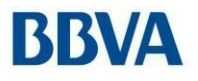

## 2.2 Persona Jurídica

#### 2.2 Persona Jurídica – Continental NetCash

#### Paso 1:

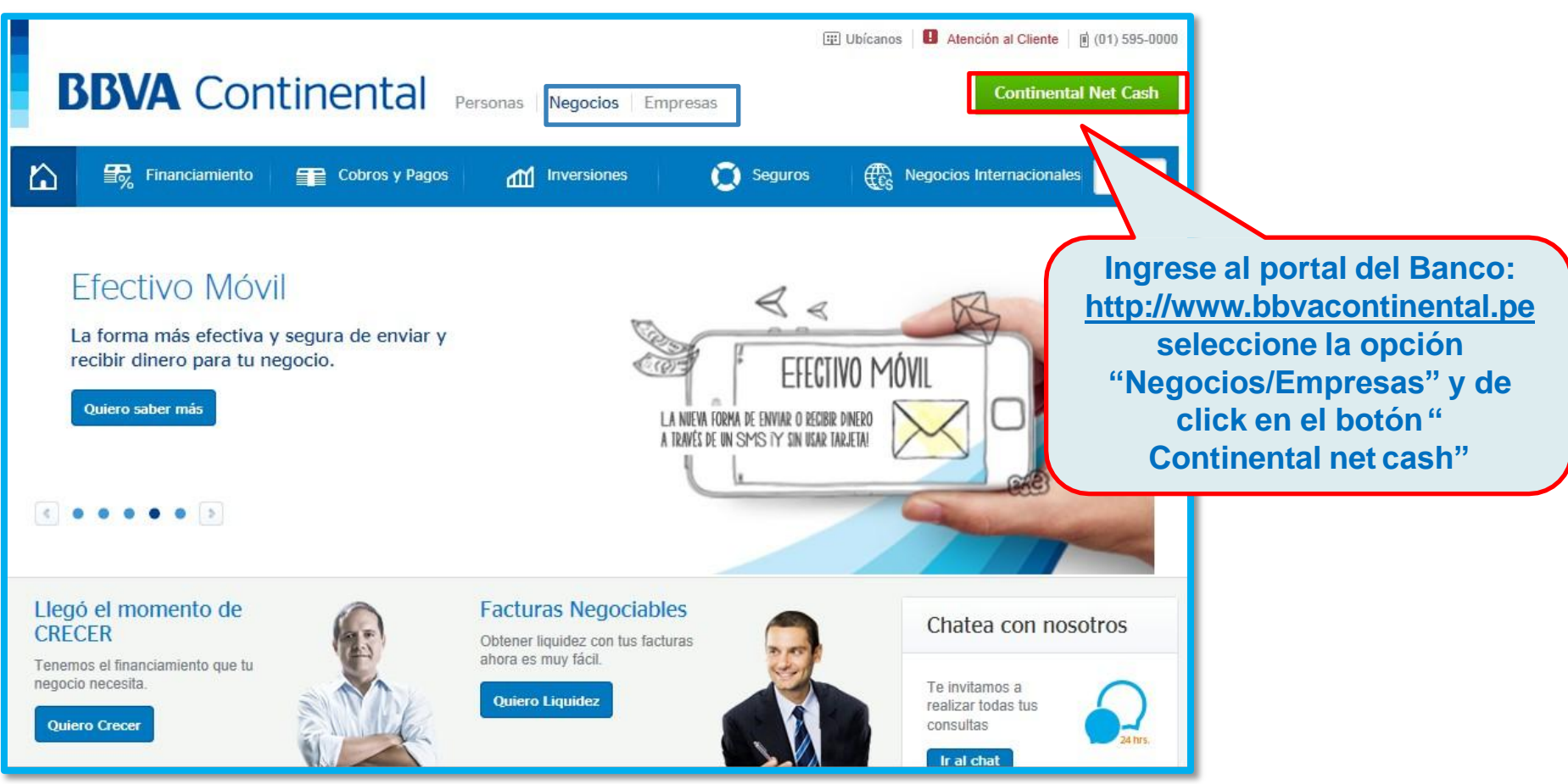

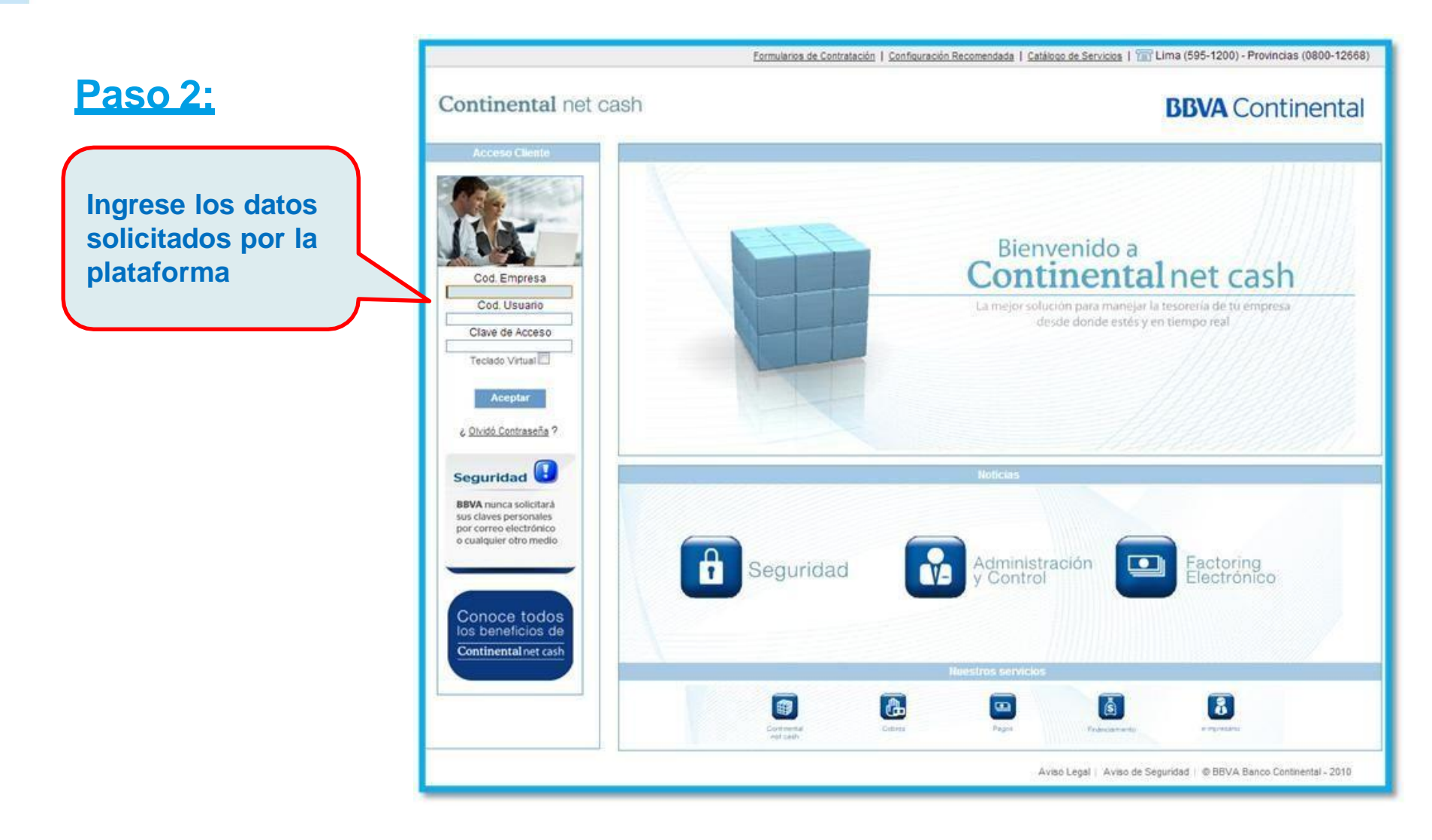

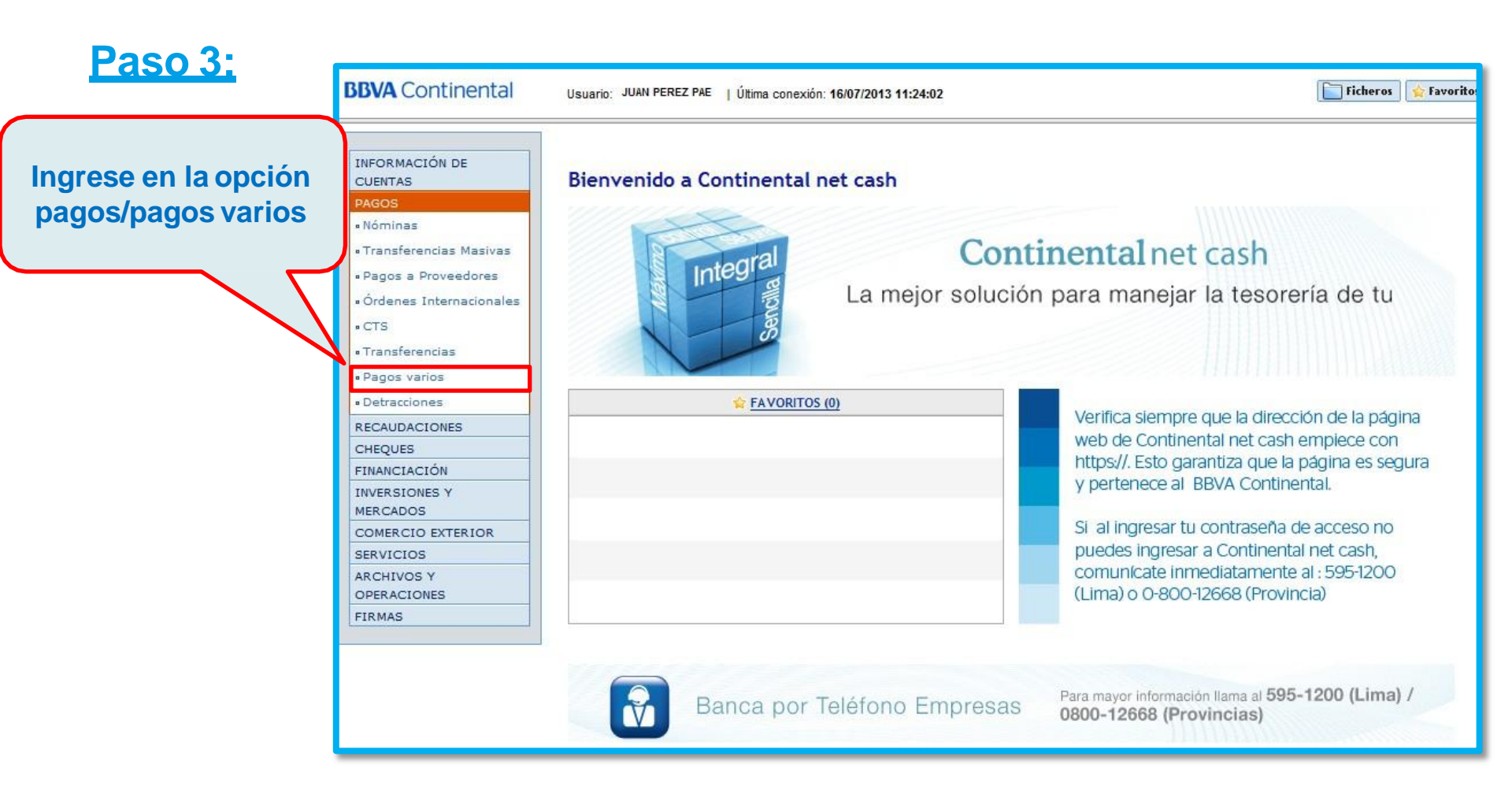

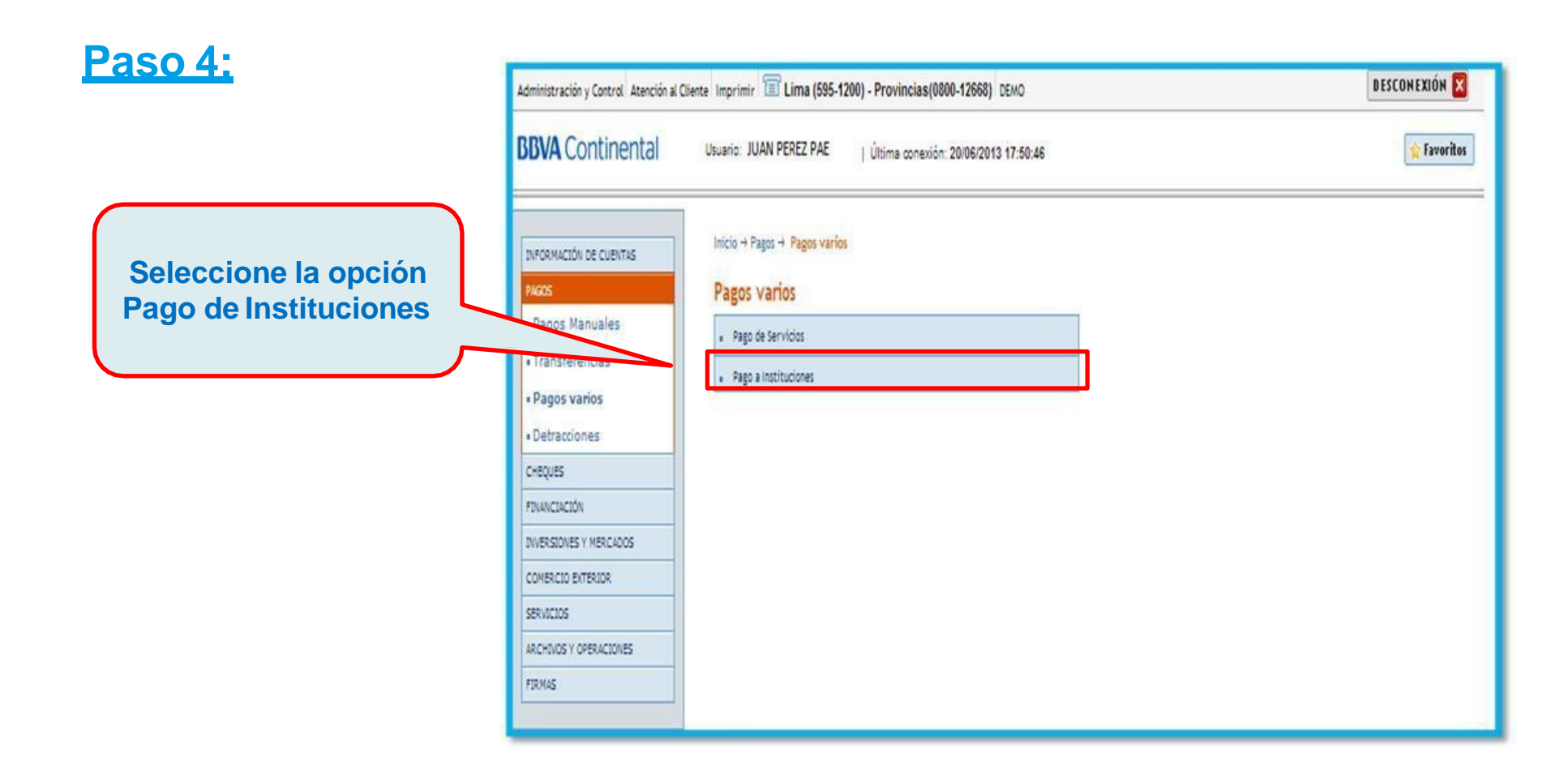

#### 2.2. Persona Jurídica – Continental NetCash

#### Paso 5:

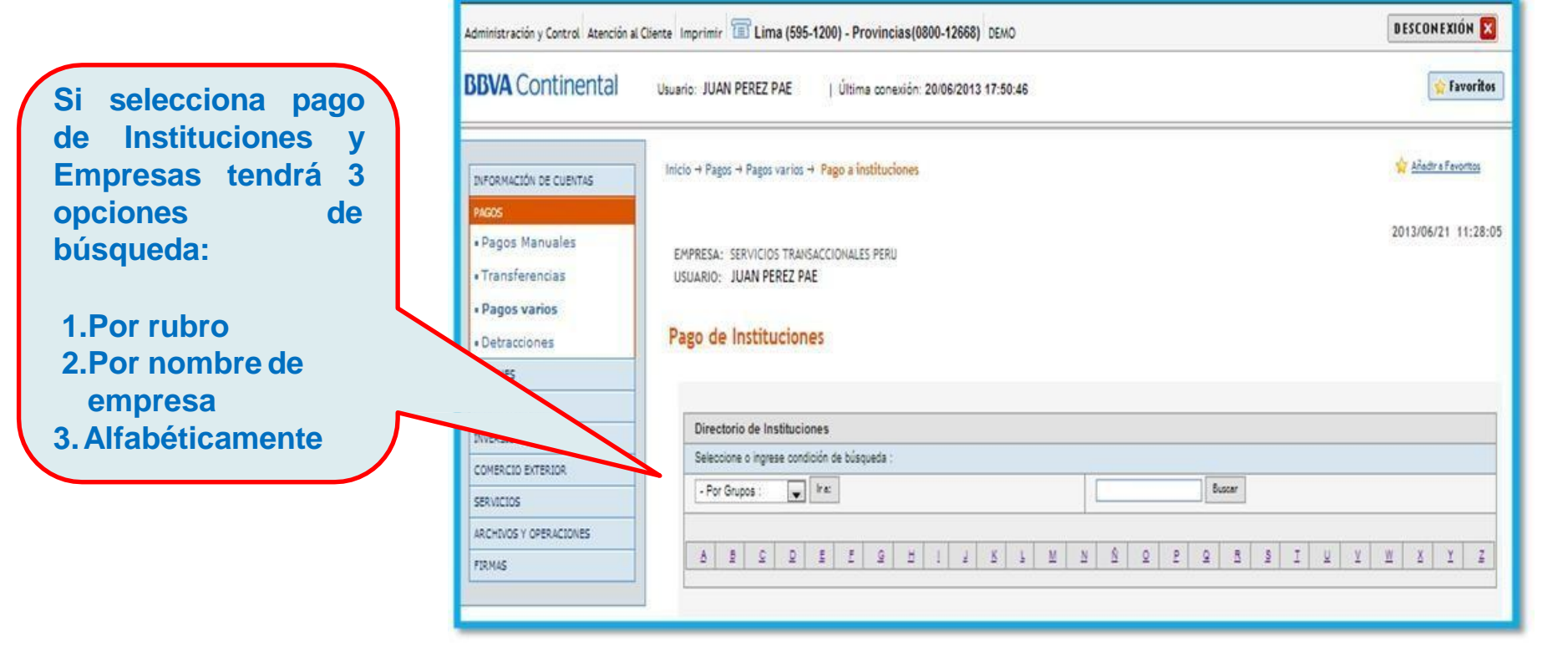

#### 2.2. Persona Jurídica – Continental NetCash

#### Paso 6:

Una vez realizada la busqueda seleccionamos la empresa a pagar

| BBVA Continental          | Usuario: JUAN PEREZ PAE   Última conexión: 20/06/2013 17:50:46                              | 😭 Favoritor       |
|---------------------------|---------------------------------------------------------------------------------------------|-------------------|
| INFORMACIÓN DE CUENTAS    | Inicio -+ Pagos -+ Pagos varios -+ Pago a instituciones                                     | 😭 Aledra Favortos |
| PADOS                     | EMPRESA: SERVICIOS TRANSACCIONALES PERU<br>USUARIO: JUAN PEREZ PAE<br>Pago de Instituciones | 2013/06/21 11:28: |
| CHEQUES<br>FINANCIACIÓN   |                                                                                             |                   |
| INVERSIONES Y MERCADOS    | Directorio de Instituciones                                                                 |                   |
| COMERCIO EXTERIOR         | Seleccione o ingrese condición de búsqueda :                                                |                   |
| NOS<br>VERACIONES<br>PRAD |                                                                                             | <u>z z z</u>      |
|                           | NOMBRE DE LA INSTITUCION                                                                    |                   |
|                           | EMPRESA MN                                                                                  |                   |
|                           | EMPRESA ME                                                                                  |                   |
|                           |                                                                                             |                   |

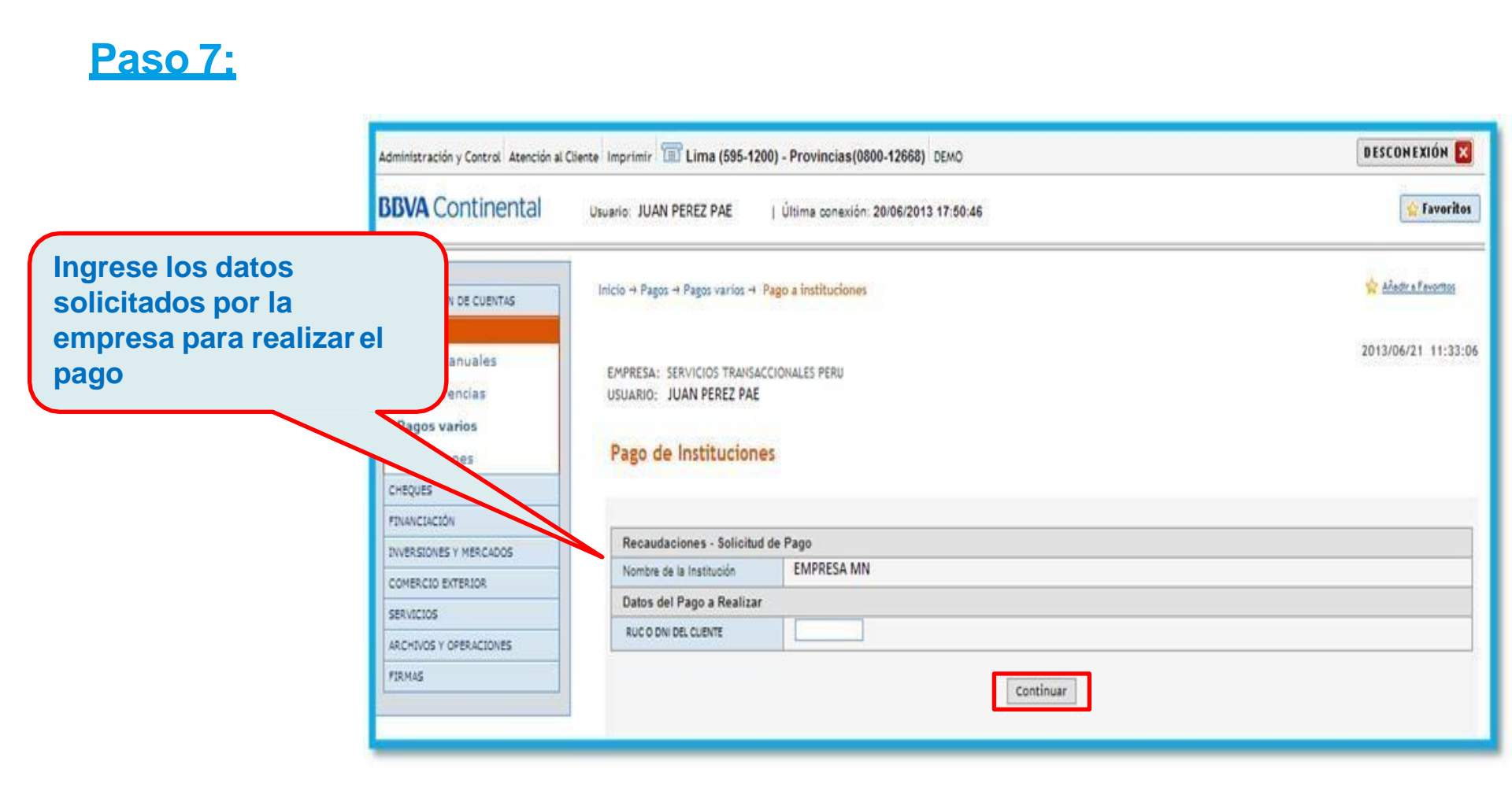

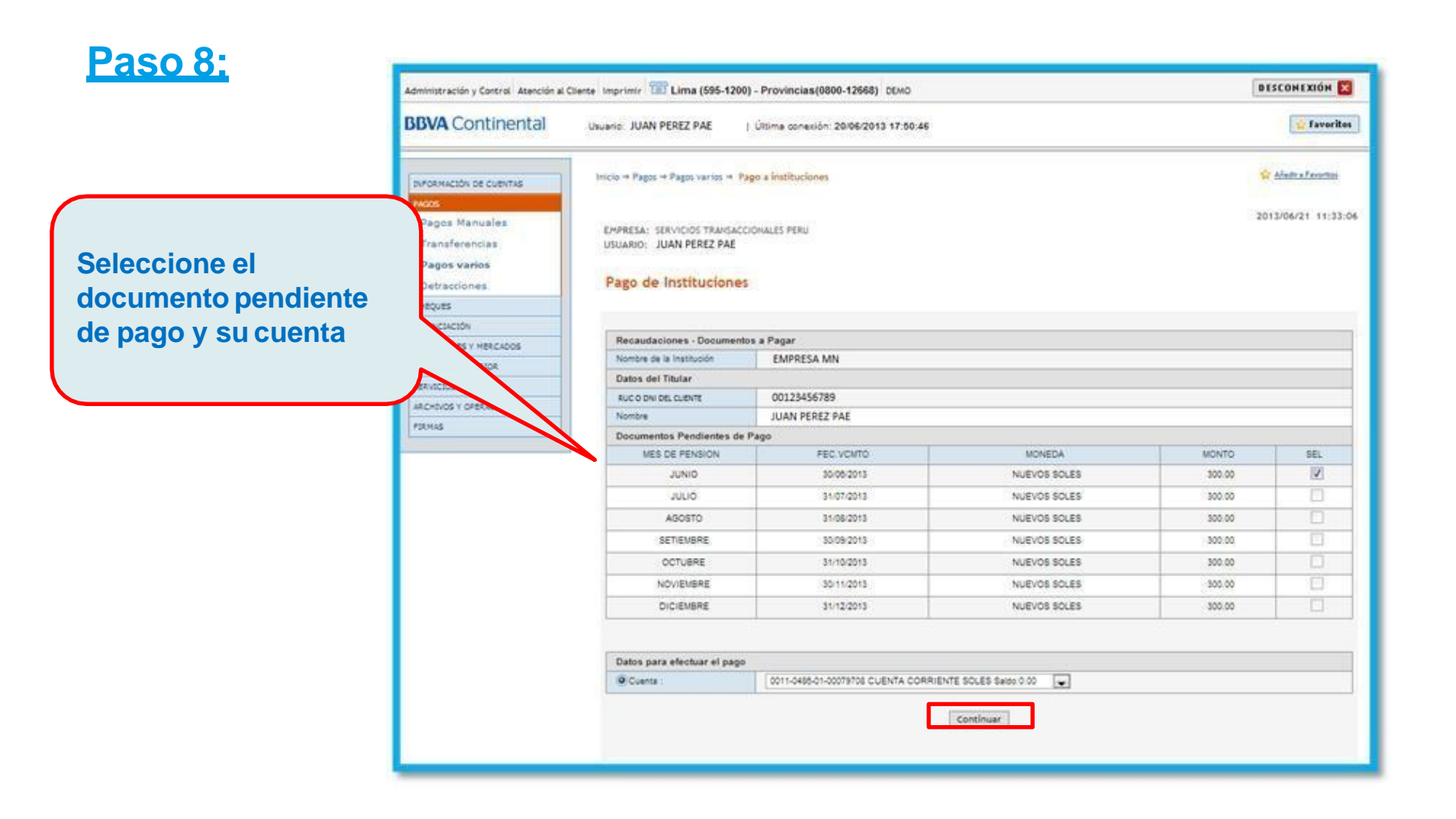

#### 2.2 Persona Jurídica – Continental NetCash

#### <u> Paso 9:</u>

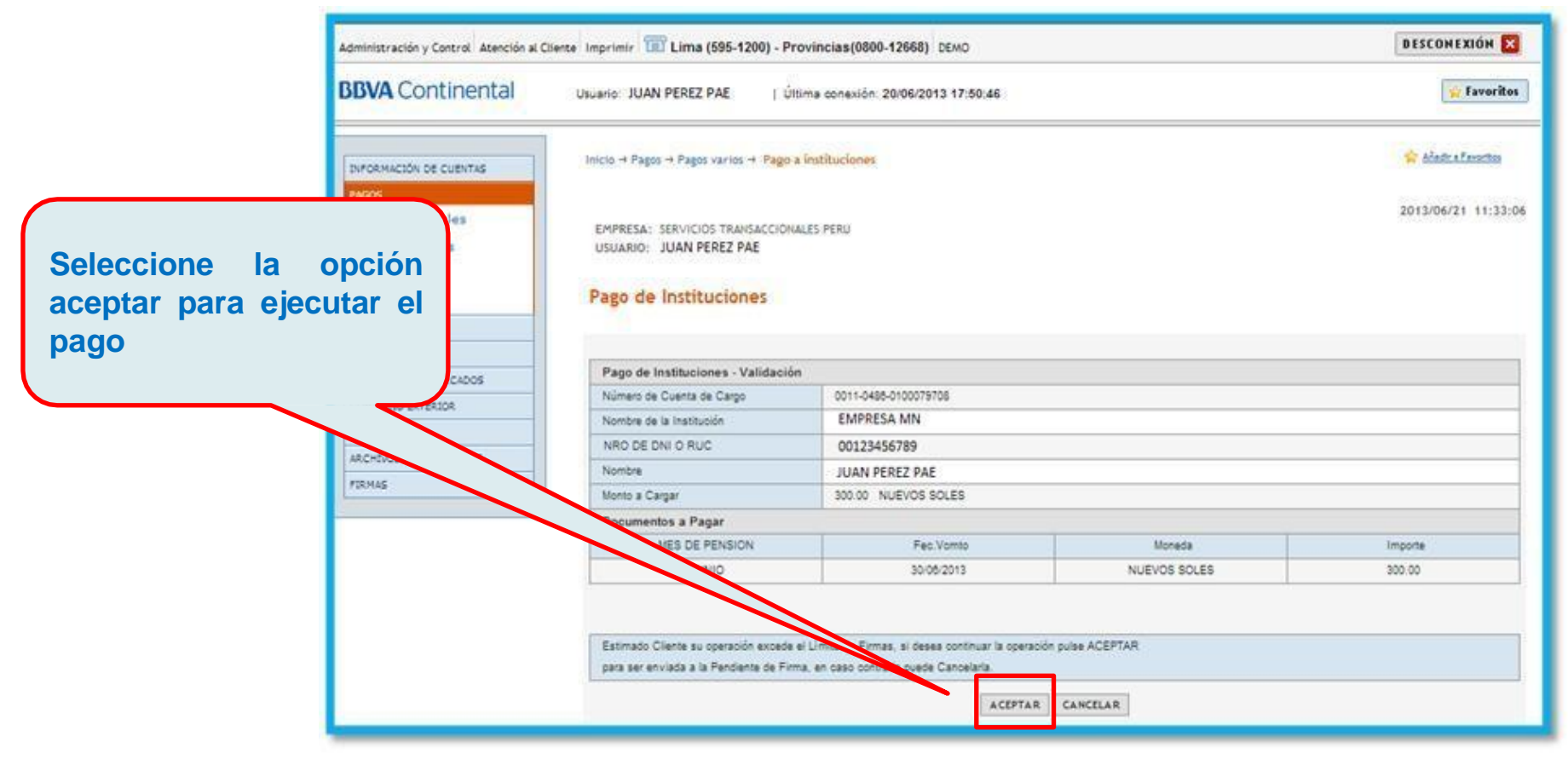

#### 2.2 Modelo de Voucher de Pago

| le Servicios - Recibos - De     | Instituciones y En | np.                   |        |  |
|---------------------------------|--------------------|-----------------------|--------|--|
|                                 |                    |                       | Paso 4 |  |
| SU OPERACION HA SIDO REALIZ     | ADA                |                       |        |  |
| Número de Operacion             | 9441-9441          |                       |        |  |
| Operación                       | Recaudaciones      |                       |        |  |
| Número de Cuenta de Cargo       | 0011-9999-99-      | 0011-9999-99-00013121 |        |  |
| Nombre de la Institución        | EMPRESA MN         | EMPRESAMN             |        |  |
| CODIGO DE CLIENTE               | 00123456789        | 00123456789           |        |  |
| Nombre                          | JUAN PEREZ PAR     | JUAN PEREZ PAE        |        |  |
| Monto Cargado                   | 20.00 SOLES        |                       |        |  |
| Detaile del Pago                |                    |                       | - 41   |  |
| SER V. INTERNET PRE PAGO-RE CAR | RGA Fec.Vemto      | Moneda                | Import |  |
| PAGO DEL MES DE JUNIO           | 11/10/13           | NUEVOS SOLES          | 20.00  |  |

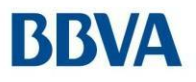

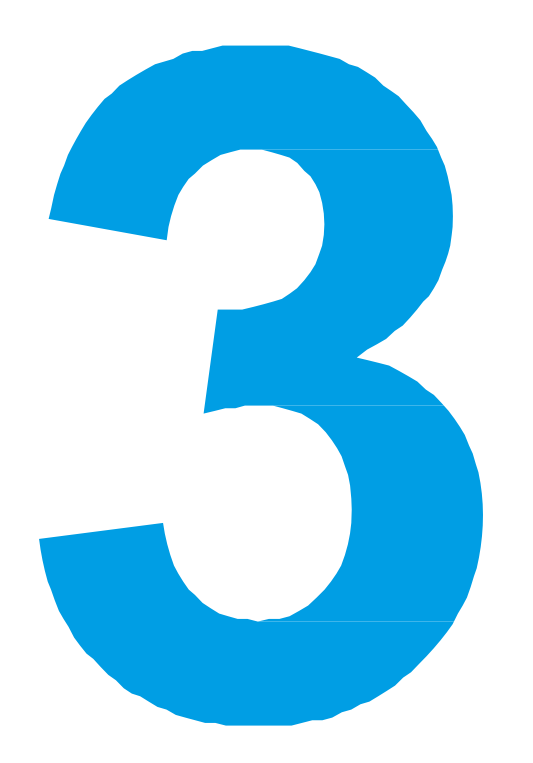

## Pago por Agente Express

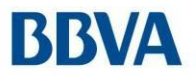

## 3.1 Pago por Agentes Express - BBVA

#### BBVA Pago por Agente Express

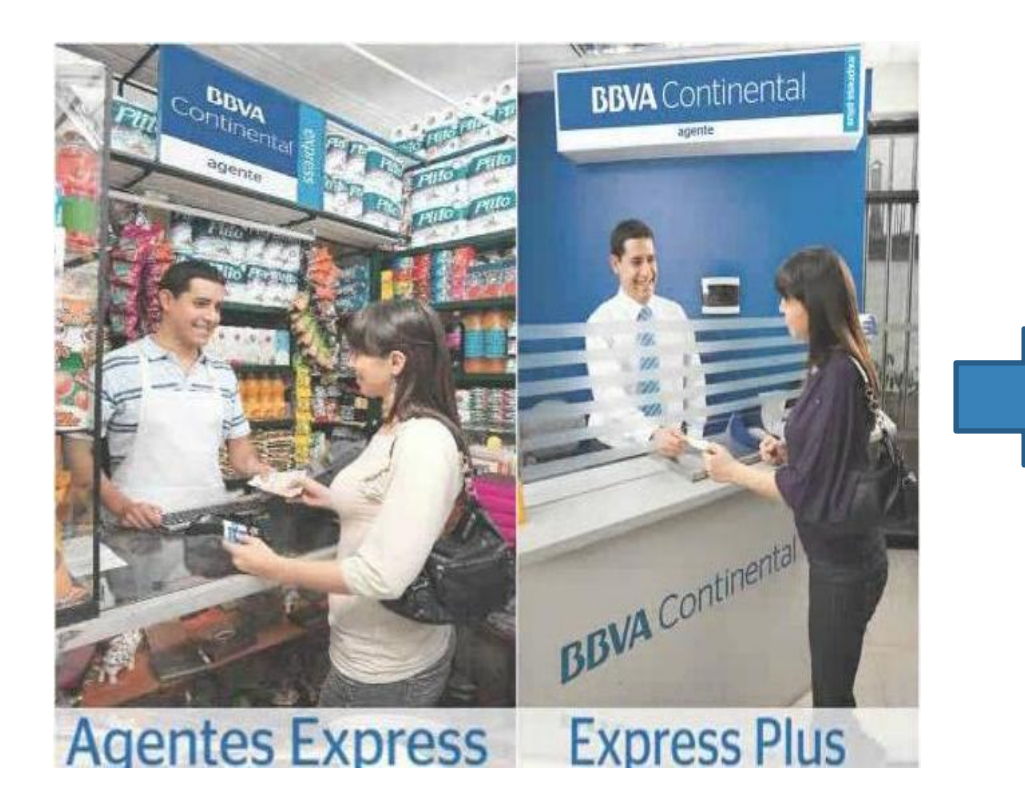

Al acercarse al Agente Express, el cliente debe indicar:

-El código de Recaudo o Nombre de la empresa Datos de referencia(por ejemplo DNI, Ruc, Nombres, código, etc.)

A continuación le indicarán:

- Importe a abonar.

#### **BBVA**

### Pago por Agente Express

#### Modelo de Voucher de Pago

| ESTAB: GAT SUR                        | TEST                         |                    | Agente<br>Expre |
|---------------------------------------|------------------------------|--------------------|-----------------|
| TERMINAL                              | HORA                         | FECHA              | OPERACION       |
| 01                                    | 19:07:33                     | 24-06-2013         | 127             |
|                                       | PAGO DE R                    | ECAUDOS            |                 |
| EMISORA<br>REFERENCIA                 | EMPRESA MN<br>00123456789 PA | GO DE MES DE JUN   | 110             |
| IMPORTE : S/. 20.0<br>MORA : S/. 0.00 | 00                           |                    |                 |
| COMISION : S/. 0.0                    | 00                           |                    |                 |
| TOTAL : S/. 20.00                     |                              |                    |                 |
| F. PAGO                               | : C/CTA 00                   | 11-9999-99-0001312 | 21              |
| CON EL USO DE L                       | A CLAVE AUTOR                |                    | TÓN             |

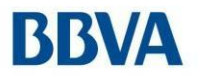

## 3.2 Pago por Agentes Kasnet

#### BBVA Pago por Agente Kasnet

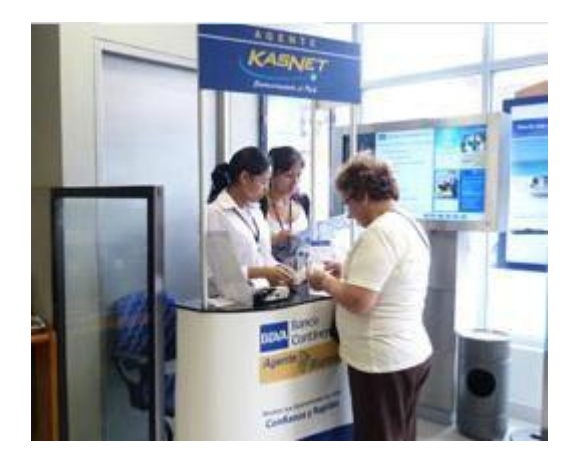

Al acercarse al Agente Kasnet, el cliente debe indicar:

-Nombre de la empresa -Datos de referencia(por ejemplo DNI, Ruc, Nombres, código, etc.)

A continuación le indicarán:

- Importe a abonar.

\*Límite por operación: Agentes Kasnet es S/. 1,000 y los recaudos en dólares serán realizados en soles de acuerdo al tipo de cambio del Banco

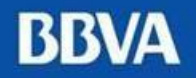

# Kit de Bienvenida Cliente Pagador